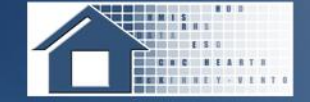

## Reporting Housing Inventory Count and Point-in-Time Count Data in the Homelessness Data Exchange

April 3, 2012

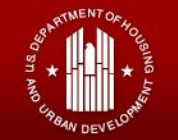

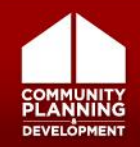

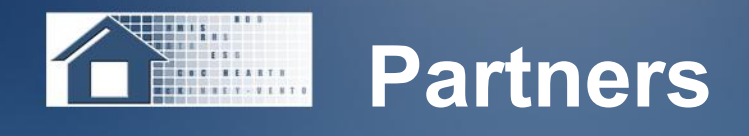

 Presenter(s): William Snow, HUD; Tracy D'Alanno, Molly McEvilley, and Lauren Dunton, Abt Associates

 Resource Advisor(s): Louise Rothschild, Abt Associates

• Moderator: Toni Gallo, ICF

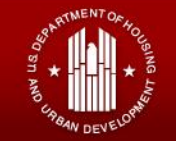

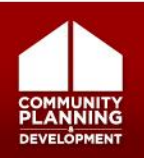

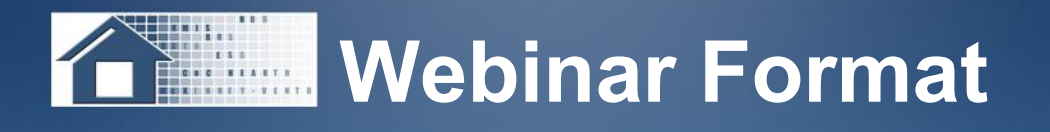

- Approximately one hour
- Audio recorded
- Webinar recording on HUD's Homelessness Resource Exchange <u>www.HUDHRE.info</u>
- Participant phones muted

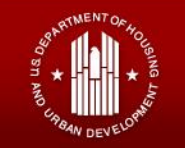

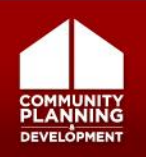

### Submitting Questions

- Submit questions through "Questions" function in "GoToWebinar" toolbar
- Questions after the webinar?
  - Submit to HUD's Virtual Help Desk at <u>http://hudhre.info/helpdesk</u>
  - Select HDX as Program/System and HIC or PIT as Topic and Sub-topic

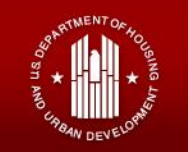

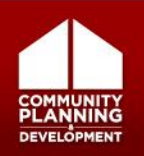

U.S. Department of Housing and Urban Development HUD/TA Provider Login 🌔 Text Size A A 🎦 Share 🂽 Homelessness **Resource Exchange** GO Advanced Search | Search Tips HOME FIND A RESOURCE ASK A QUESTION -**REQUEST TA** EARNING CENTER COC/GRANTEE INFO-ABOUT HRE CALENDAR LISTSERVS You are here: HRE Home > Ready, SET, Go! **Print Friendly Version** 

#### Ready, SET, Go!

#### **SNAPS e-Learning Tuesdays**

The weekly **Ready, SET, Go!** webinar series, sponsored by HUD's Office of Special Needs Assistance Programs (SNAPS) will provide comprehensive information for Continuums of Care (CoCs), HMIS administrators, grantees, project sponsors and other stakeholders on a variety of topics focused on community planning and capacity building. The **Ready, SET, Go!** webinars will focus on strategies to assist communities prior to publication of the McKinney-Vento Homeless Assistance Act as amended by the HEARTH Act as well as with the implementation and regulation requirements once the HEARTH Act regulations are published.

If you are interested in registering for an upcoming Ready, SET, Go! webinar, you may do so on the HRE Calendar.

The webinars below are organized alphabetically by topic area and chronologically from oldest to newest within each topic.

#### Annual Homeless Assessment Report (AHAR)

AHAR Part 2: Steps to a Successful Data Submission (10/11/2011)

This webinar presents HUD guidance for the 2011 AHAR, tips for reviewing and proofing data, and how to work with AHAR Data Collector for new and experienced AHAR communities.

AHAR Part 1: An Introduction to the Data Collection Process (10/4/2011)

This webinar will introduce CoCs and HMIS administrators who are new to the AHAR process or want a refresher on the basics of the data collection process. The topics covered include an overview of data collected for AHAR, how to submit data via the HDX, and key terms and dates for the AHAR process.

#### **Emergency Solutions Grant (ESG) Program**

- Emergency Solutions Grant: Preparing for HMIS Participation (10/18/2011)
  - The McKinney Vente Act on amonded by UEARTH makes Hamalass Management Information System (UMIC) participation a statutory requirement for

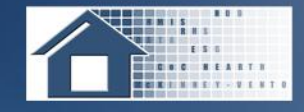

- Participants will understand Homelessness Data Exchange (HDX) data entry workflow processes for Housing Inventory Count (HIC) and Point-in-Time (PIT) count.
- Participants will be able to accurately enter required HIC and PIT data by final deadline.
- Participants will be familiar with available HDX reports that could be used by CoCs to assist with planning and policy development.

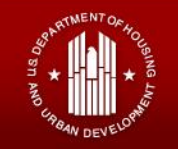

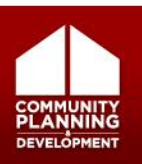

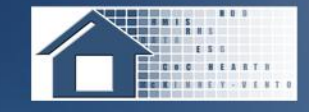

- HDX Registration and Login Process
- Entering & Submitting HIC Data
- Entering & Submitting PIT Count Data
- Using PIT and HIC Data in the Community

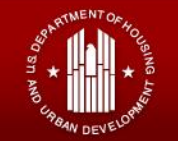

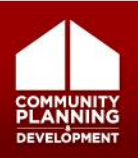

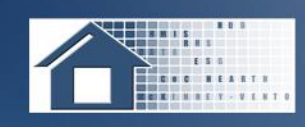

# Where and When Do I Submit HIC and PIT Data?

- HIC and PIT data are submitted to HUD via the <u>Homelessness Data Exchange</u> website (www.hudhdx.info)
- CoCs can enter data beginning April 2, 2012
- CoCs must submit both HIC and PIT data by Monday April 30, 2012

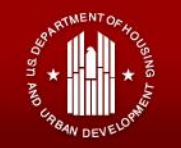

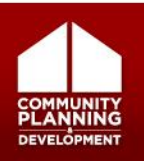

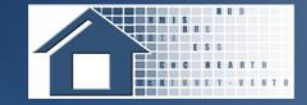

### HDX Registration and Login Process

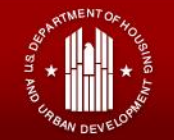

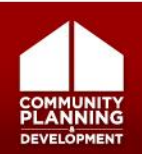

### **Changing CoC Primary Contact**

- Submit change requests through the HUDHRE Virtual Help Desk <u>http://www.hudhre.info/index.cfm?do=viewHelpdesk</u>
- Choose (HDX) from Program/System Drop Down
- Choose (Accessing/Changing Primary Contact) from Topic Drop Down
- Upload PDF of signed written request on letterhead
- Include Name of former and current CoC Primary Contact
- CoC Name and Number
- Contact information for new CoC Primary

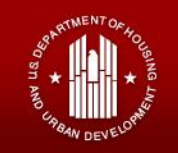

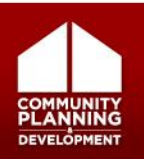

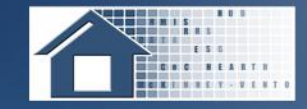

### How Can I Access the HDX?

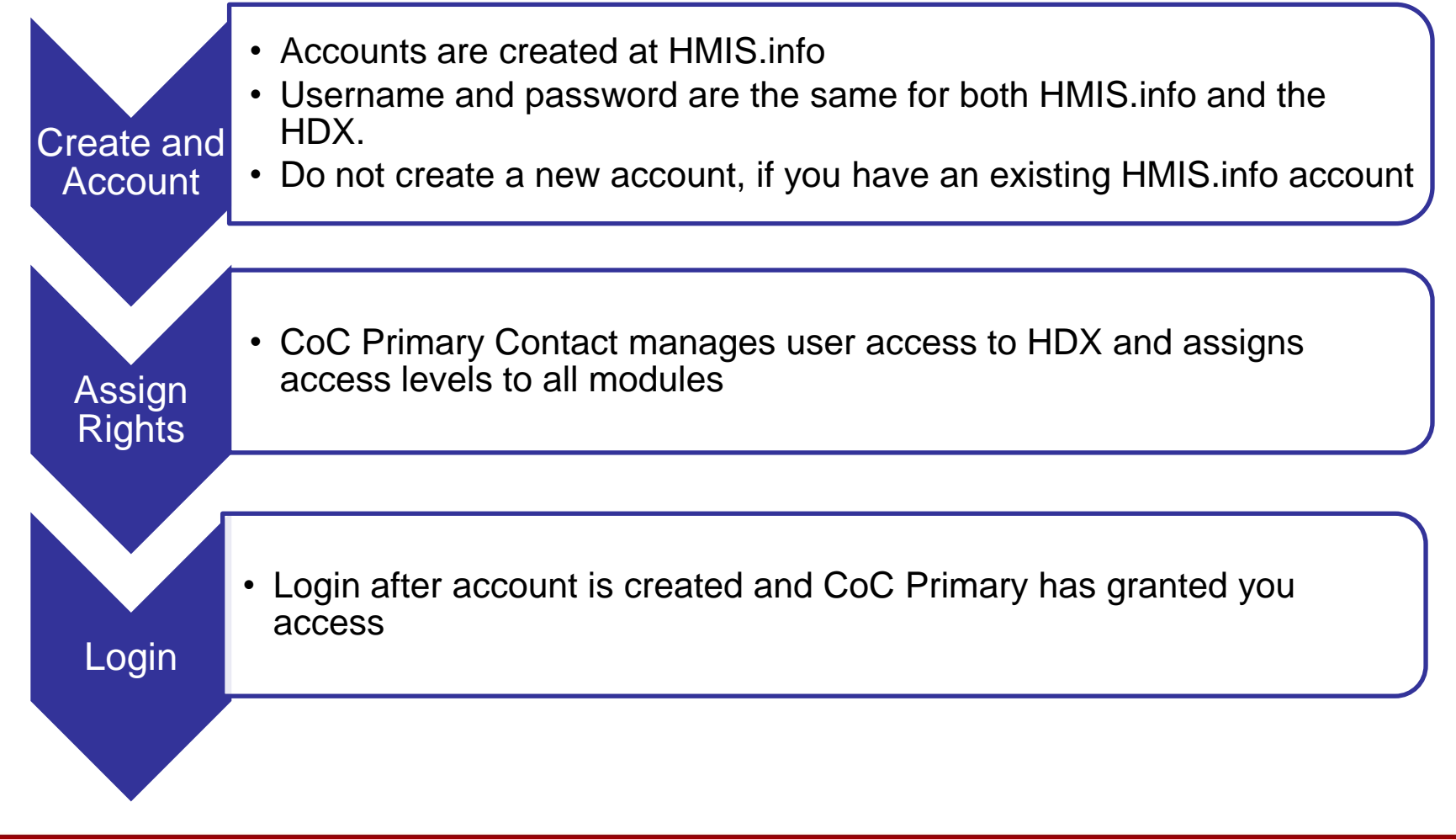

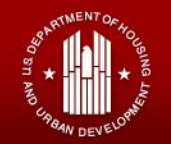

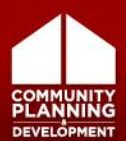

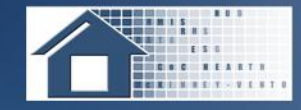

### Where Can I Create an Account?

 To create an HDX account, you must first create a <u>user account at www.hmis.info</u>

| Home Resour              | es Communities Software Job Board Events                         |
|--------------------------|------------------------------------------------------------------|
| Create                   | an Account Create an account to take full advantage of HMIS info |
| General Informatio       | n                                                                |
| * Your Email:            |                                                                  |
|                          | (Your email address will also serve as your username.)           |
| * First Name:            |                                                                  |
| * Last Name:             |                                                                  |
| Address:                 |                                                                  |
| City:                    |                                                                  |
| State:                   |                                                                  |
| Zip:                     |                                                                  |
| * Phone:                 | ext.                                                             |
| Phone:<br>(mobile, etc.) | ext                                                              |
| Fax                      |                                                                  |

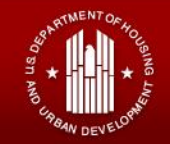

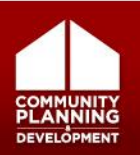

#### How Does the CoC Primary Add Users?

- Go to the HDX Admin tab (only visible to the CoC Primary Contact)
- Click Add User

AHAR PULSE Messages Reports HDX Admin

#### HDX Admin

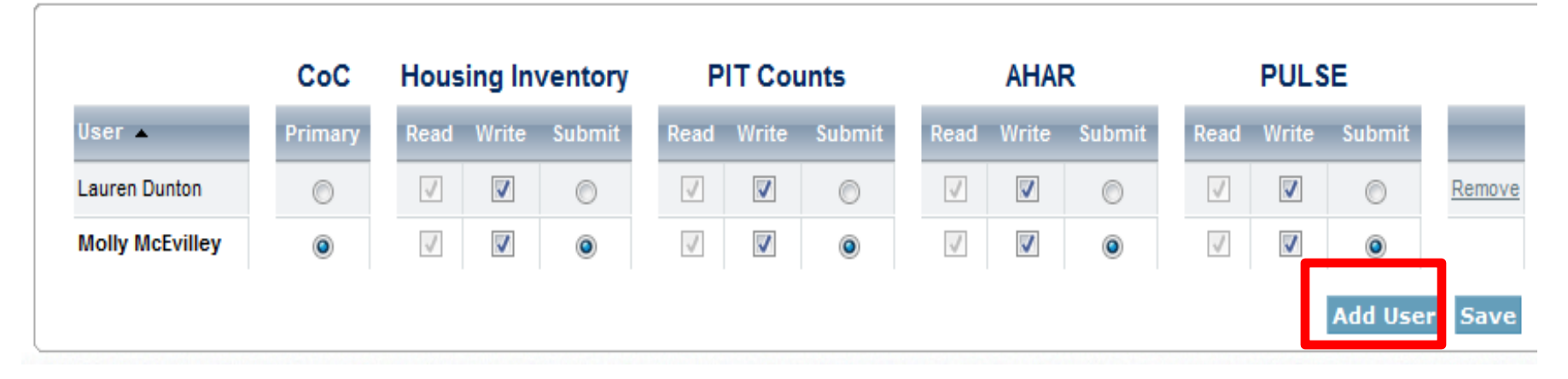

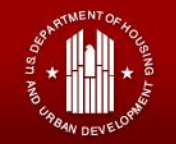

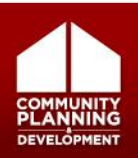

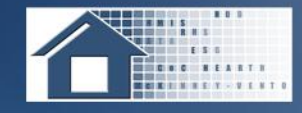

- Enter the user's email address, first name, and last name
- Click Add User

|     | Add User     |                         |                 |      |
|-----|--------------|-------------------------|-----------------|------|
| Но  | Email*:      | newuser@mycontinuum.org |                 |      |
| Rea | First Name*: | New                     |                 | ıd . |
| V   | Last Name*:  | User                    |                 | ]    |
| V   |              |                         | Add User Cancel | ]    |

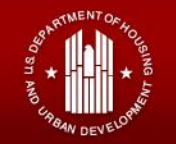

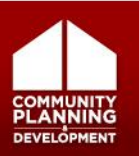

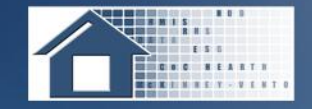

There are three access levels for each module:

- Read –can see the screens and any data that has been entered, but cannot enter or edit data;
- Write –can enter and edit data, but cannot submit data;
- **Submit** has read, write and authority to approve and submit data to HUD.

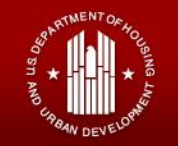

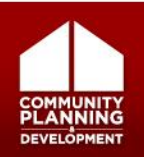

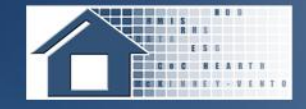

### Assigning Rights in HDX (cont'd)

## To assign users' access levels for each module, click the appropriate checkbox.

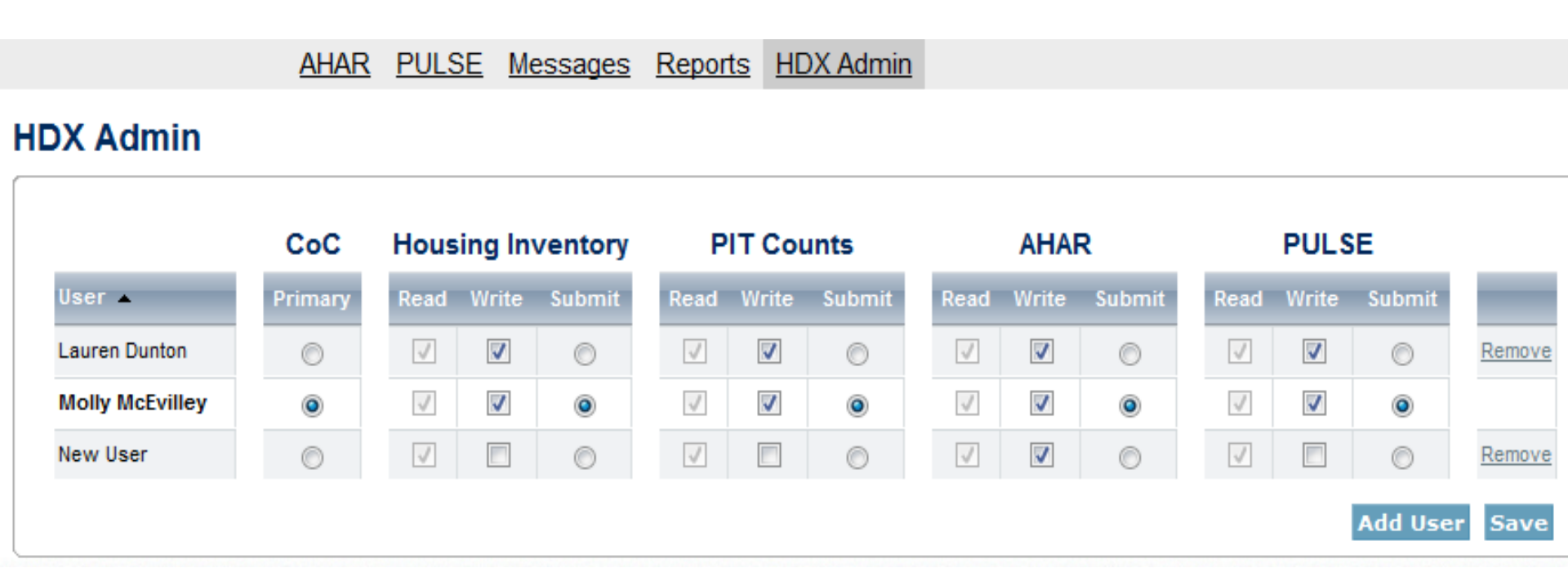

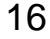

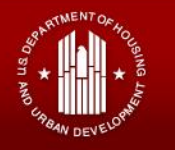

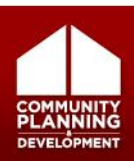

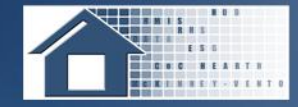

### **HDX Dashboard**

| Housing Inventory Counts<br>Status: In Progress Report Due: 5/31/2011<br>Errors: 32<br>Warnings: 1                                                                                          | Point-in-Time Counts         Report Due: 5/31/2011           Status: In Progress         Errors: 1           Warnings: 1         Warnings: 1                                                                                                    |
|----------------------------------------------------------------------------------------------------|----------------------------------------------------------------------------------------------------|
| Date of Inventory Count:9/14/2011Total Organizations:35Total Programs:82Total Year-Round Beds:2780Total Sheltered PIT1:745Utilization Rate:27%Updated By:Tracy D'AlannoUpdated On:2/24/2011 | Sheltered Populations (most recent count)         Date of Count:       1/27/2011         Total Persons:       1224         Total Households:       821         Unsheltered Populations (most recent count)       Date of Count:       1/27/2011         Total Persons:       576         Total Households:       495 |
| AHAR <sup>2</sup> Final Draft Due: 01/18/11<br>Errors: 340<br>Usability Errors: 15                                                                                                    | PULSE     Report Due: 08/11/2010       Status: In Progress     Errors: 13       Warnings: 10                                                                                                    |
| (CO) AA-101 Ahar Site All Persons<br>ES-FAM ES-IND TH-FAM TH-IND<br>0% 48% 100% 7%<br>PSH-FAM PSH-IND Summary                                                                               | Quarterly Count All Clients (most recent count)<br>Reporting Quarter: 2010 Quarter 4<br>Total Persons: 7113<br>Total Households: 482                                                                                                    |

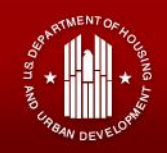

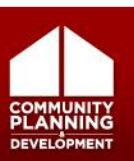

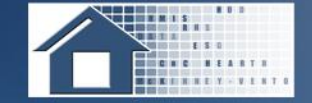

### Entering & Submitting HIC Data

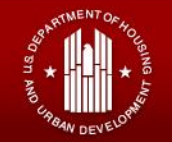

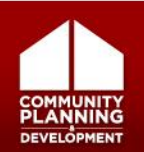

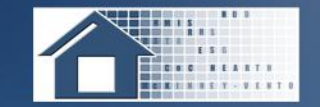

#### An Overview of HIC Data

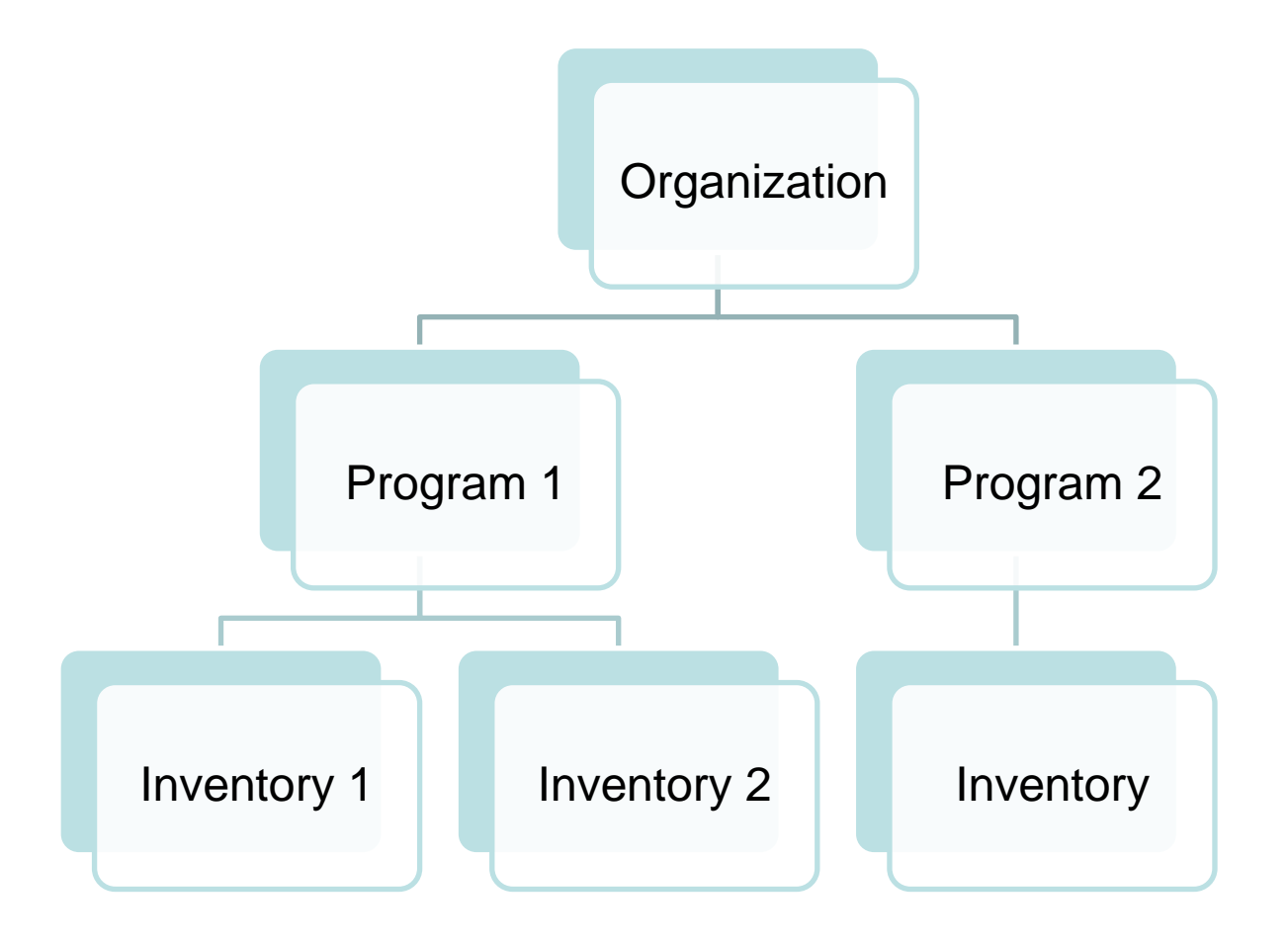

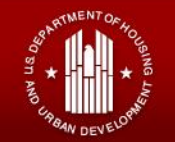

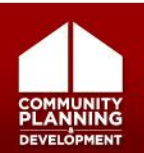

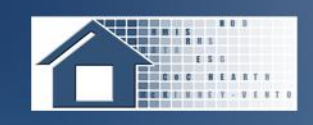

- 1. Set the date of the HIC
- 2. Duplicate previous year's HIC or upload HIC data from HMIS (optional)
- 3. Entry, review, and update of organization and program data
- 4. Entry, review, and update of inventory data
- 5. Entry of PIT count for each inventory record
- 6. Submission of HIC data to HUD

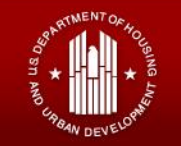

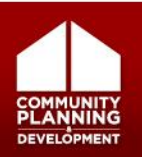

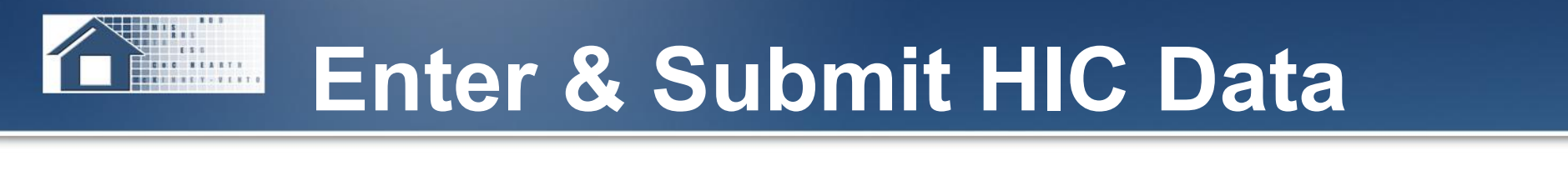

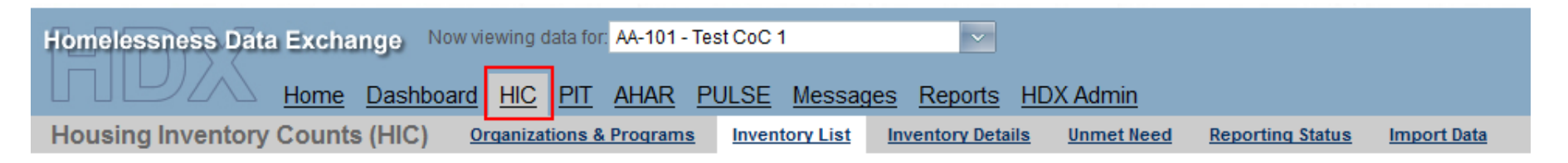

- Organizations and Programs
- Inventory List
- Inventory Details
- Unmet Need
- Reporting Status
- Import Data

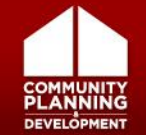

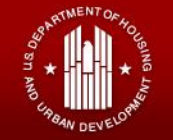

### **Duplicating the Previous Year's HIC**

 Rather than entering all of your HIC data, you can duplicate your CoC's 2011 HIC data as a starting point.

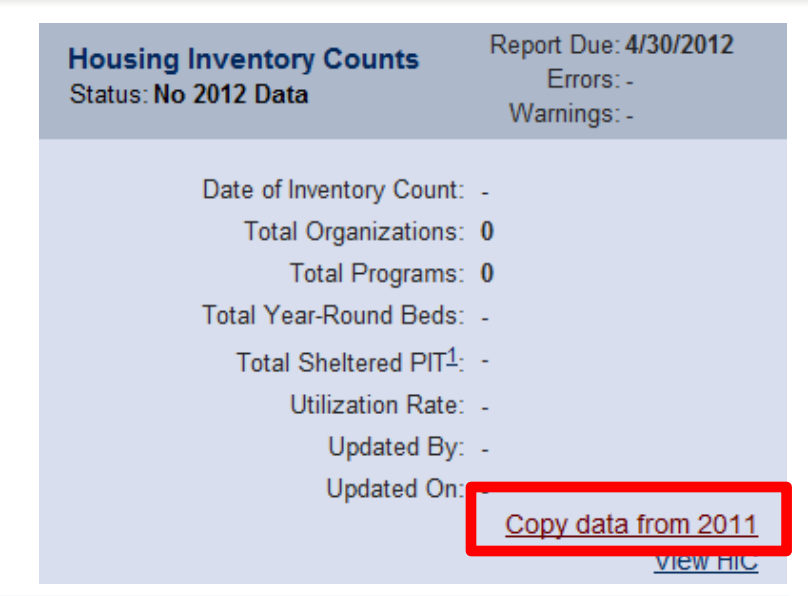

 Duplicate Previous Year
 Upload XML File
 Upload CSV Files

 Click the button "Copy Previous Year" to copy data from your last complete HIC (Inventory Count Date 1/25/2011) to the next year (2012).
 Image: Click to the next year (2012).

Date of the Housing Inventory Counts:

1/25/2012 🛐 Copy Previous Year

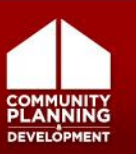

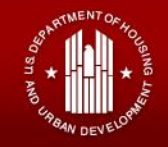

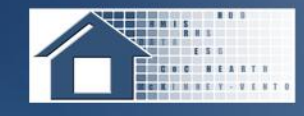

 If your HMIS can export program descriptor data in CSV format, you can upload it to the HDX.

| Duplicate Previous Year | Upload XML File | Upload CSV Files         |
|-------------------------|-----------------|--------------------------|
| Date of the Housing     | Inventory Count | S: 1/25/2012             |
| Site Information File   | Ch              | oose File No file chosen |
| Agency Program Fil      | e: Ch           | oose File No file chosen |
| Bed Inventory File:     | Ch              | oose File No file chosen |
|                         |                 |                          |
| Upload                  |                 |                          |

- Data must be in the HUD HMIS CSV format.
- You must still enter PIT count data for all programs.

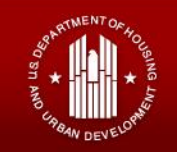

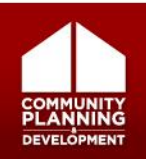

### **HIC: Organizations and Programs**

- Gives an overview of all organizations and programs in the CoC
- Can filter by year or active/closed status

| Housing Inventory Counts (H                                               | IIC) <u>Organiz</u><br><u>Status</u> | ations & Programs<br>Import Data          | Inventory List II                          | nventory Details             | Unmet Need Reporting |  |  |  |
|---------------------------------------------------------------------------|--------------------------------------|-------------------------------------------|--------------------------------------------|------------------------------|----------------------|--|--|--|
| Organization and Progra                                                   | m Summa                              | ry for AA-101                             | - Test CoC 1                               | I                            |                      |  |  |  |
| Choose Organization or Program Vie<br>Click "Add Organization or Program" | ew to include or<br>to add an orga   | r exclude Programs<br>anization or progra | s. Click on the nam<br>m. The IDs are fror | e to edit.<br>m your HMIS sy | rstem (if supplied). |  |  |  |
| Name/ID     Status     Year       Active     2011     Search              |                                      |                                           |                                            |                              |                      |  |  |  |
|                                                                           |                                      | Organization                              | /iew   Program View                        | ew Add Orga                  | anization or Program |  |  |  |
| ID Organization Name 🔺                                                    | ID                                   | Program Na                                | ne                                         | Year St                      | atus Total Beds      |  |  |  |
| Test Organization                                                         |                                      | Test Program                              |                                            | 2011 A                       | ctive 20             |  |  |  |
| Test Organization                                                         |                                      | Test Program                              | 3                                          | 2011 A                       | ctive 20             |  |  |  |
| Test Organization 2                                                       |                                      | Test Program                              | 2                                          | 2011 A                       | ctive 5              |  |  |  |

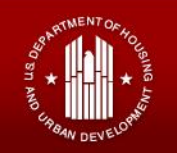

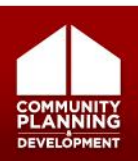

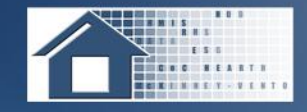

### • To add a new program:

- Click on Organizations & Programs tab
- Click on Add Organization or Program

Housing Inventory Counts (HIC)

Organizations & Programs

Inventory List Inventory Details

Unmet Need Reporting Status

Import Data

#### Organization and Program Summary for AA-101 - Test CoC 1

Choose Organization or Program View to include or exclude Programs. Click on the name to edit. Click "Add Organization or Program" to add an organization or program. The IDs are from your HMIS system (if supplied).

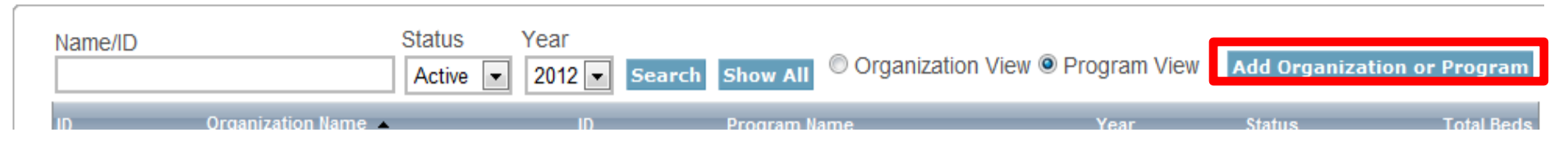

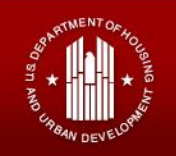

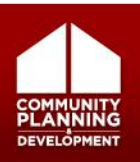

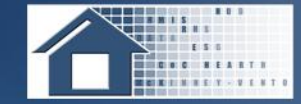

#### Add Organization or Program

Complete the details of this organization and program then click SAVE.

| Organization Name             | Paint Department Organization |
|-------------------------------|-------------------------------|
| Program Name                  | Gray Primer Safe Haven        |
| Status:                       | Active Closed                 |
| Program Type                  | SH: Safe Haven                |
| Geo Code                      | 509005 (Caledonia County)     |
| Target Population A           | SMF: Single males and females |
| Target Population B           | NA: Not Applicable            |
| HUD McKinney-Vento<br>funded? | Yes      No     No            |
| Notes                         |                               |
|                               |                               |
|                               |                               |

Son AND URBAN DEVELOPM

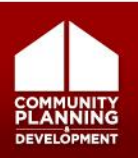

Save

### **HIC: Inventory List Page**

- Provides complete list of inventory
- · Can search, filter, and sort data
- Can export data to Excel

| omeles  | ssne   | ess I  | Data I | Exchange                    | Now vie                | wing dat  | ta for: AA-1          | 101 - Tes       | t CoC 1  |         |                  | ~           |              |             |    |               |        |           |       |       |   |         |           |       |         | Welcome | , Tracy | D'Alanno | Log               |
|---------|--------|--------|--------|-----------------------------|------------------------|-----------|-----------------------|-----------------|----------|---------|------------------|-------------|--------------|-------------|----|---------------|--------|-----------|-------|-------|---|---------|-----------|-------|---------|---------|---------|----------|-------------------|
|         |        |        | 7 F    | Home Das                    | hboard                 | HIC F     | <u>PIT</u> <u>AHA</u> |                 | JLSE     | Mess    | sages <u>R</u> e | eports      | HDX Ad       | <u>lmin</u> |    |               |        |           |       |       |   |         |           |       |         | Dev     | eiot    | ment     | 31                |
| ousin   | g In   | vent   | ory C  | counts (HI                  | C) <u>Or</u>           | ganizatio | ons & Proqu           | rams            | Invent   | ory Lis | st Invent        | tory Detail | <u>s Unr</u> | net Need    | Re | porting Statu | us Imp | oort Data |       |       |   |         |           |       |         |         |         |          |                   |
| vent    | ory    | Lis    | st for | r AA-101                    | - Test                 | CoC       | 1                     |                 |          |         |                  |             |              |             |    |               |        |           |       |       |   |         |           |       |         |         |         |          |                   |
| :k on a | an oi  | rganiz | zation | or program                  | to view/e              | dit inver | ntory deta            | ails.           |          |         |                  |             |              |             |    |               |        |           |       |       |   |         |           |       |         |         |         |          |                   |
| Date    | e of t | the Ho | ousino | a Inventory C               | Counts: 1              | /29/201   | 1 Change D            | Date Ci         | hoose Co | olumns  | Show more        | e search op | tions        |             |    |               |        |           |       |       |   |         |           |       |         |         |         |          |                   |
| Sea     | irch   |        |        | ,, .                        | Year 2                 | 2011 💌    | Program               | n Any           | •        | Sear    | ch Invento       | ory Sh      | ow All       |             |    |               |        |           |       |       |   |         | Export to | Excel | Add Org | anizati | ion or  | Progra   | m                 |
|         |        |        |        |                             |                        |           |                       |                 |          |         |                  |             |              |             |    |               |        |           | % of  | % of  |   |         |           |       |         |         |         |          |                   |
|         |        |        |        |                             |                        |           |                       |                 |          |         |                  |             |              |             |    |               |        |           |       |       |   |         |           |       |         |         |         |          | La                |
| Star    |        |        |        | , organization<br>≥ Name ▲  |                        |           |                       |                 |          |         |                  |             |              |             |    |               |        |           |       |       |   | in HMIS |           |       |         |         |         |          | n up<br>Or        |
| *       | 1007   | 01 201 | 11 ES  | <u>Test</u><br>Organization | <u>Test</u><br>Program | 400918    | с                     | Voucher<br>beds | SF       | NA      | No               |             |              | 20          |    | 20            |        | 10        |       | 50 %  | 0 | 0       |           | 5     | 1       | 4       | 25      | 16 %     | 2/2<br>11:<br>Alt |
| *       | 1007   | 04 201 | 11 ТН  | Test<br>Organization        | Test<br>Program<br>3   | 100090    | с                     |                 |          |         | No               | 10          | 10           | 10          |    | 20            | 10     | 10        | 100 % | 100 % |   |         |           |       |         | 8       | 20      | 40 %     | 2/2<br>11:<br>Ali |
| *       | 1007   | 02 201 | 11 TH  | Test<br>Organization<br>2   | Test<br>Program<br>2   | 100090    | с                     |                 | нс       |         | No               | 5           | 4            |             |    | 5             | 3      |           | 60 %  |       |   |         |           |       |         | 1       | 5       | 20 %     | 2/2<br>11<br>AM   |
|         |        |        |        |                             |                        |           |                       |                 |          |         |                  | Cum : 45    | C            | Cum . 20    | C  | Cum : 45      | 0      | Cum : 20  |       |       | C | C       |           |       |         | Sum :   |         |          |                   |

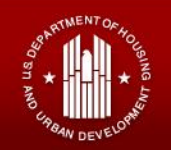

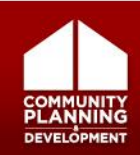

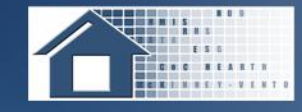

 Enter Date of Housing Inventory Count and click Save

| Homelessness Data | a Excha | inge Now vi | ewing   | data for | AA-103 - | Test CoC       | 3         | ~                  |
|-------------------|---------|-------------|---------|----------|----------|----------------|-----------|--------------------|
|                   | Home    | Dashboard   | HIC     | PIT      | AHAR     | PULSE          | Messages  | <u>s Reports I</u> |
| Housing Inventory | Count   | s (HIC) o   | rganiza | tions 8  | Program  | <u>s Inven</u> | tory List | Inventory Details  |

#### Date of the Housing Inventory Counts for AA-103 - Test CoC 3 in 2012

Please Select the Date of the Housing Inventory Counts

| Date of the Housing Inventory Counts: | 1/2 | 5/20 | 12 | ê  | S     | ave   | •    |        |                                        |
|---------------------------------------|-----|------|----|----|-------|-------|------|--------|----------------------------------------|
| <u>Back</u>                           | •   | (    | Ja | Op | en ti | he ca | lend | dar po | opup.                                  |
|                                       |     | s    | М  | т  | w     | т     | F    | s      | .S. Department of Housing and Url      |
|                                       | 53  | 25   | 26 | 27 | 28    | 29    | 30   | 31     | tement Technical Support               |
|                                       | 1   | 1    | 2  | 3  | 4     | 5     | 6    | 7      |                                        |
|                                       | 2   | 8    | 9  | 10 | 11    | 12    | 13   | 14     | eader to view PDF files located on     |
| RECOVERY.GOV                          | 3   | 15   | 16 | 17 | 18    | 19    | 20   | 21     | bility   Contact Info   Privacy Policy |
|                                       | 4   | 22   | 23 | 24 | 25    | 26    | 27   | 28     |                                        |
|                                       | 5   | 29   | 30 | 31 | 1     | 2     | 3    | 4      |                                        |

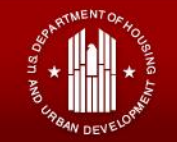

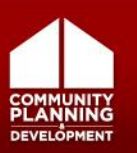

### **HIC: Manage Inventory Details**

| omelessness Data E      | xchange No     | ow viewing data for: AA-101 - Te               | st CoC 1          | ~                             |                                | Welcome, Ste<br>Dev            | fan Baumgartner   <u>Loq</u><br>elopment Si |
|-------------------------|----------------|------------------------------------------------|-------------------|-------------------------------|--------------------------------|--------------------------------|---------------------------------------------|
|                         | ounts (HIC)    | ard <u>HIC</u> <u>PIT</u> <u>AHAR</u> <u>P</u> | ULSE Messag       | es <u>Reports</u> <u>HI</u>   | DX Admin                       | Reporting Status               | Import Data                                 |
|                         |                | <u>organizations di riograms</u>               | inventory clot    | inventory betains             | onneeneed                      | <u>Reporting status</u>        | mportoutu                                   |
|                         | y Details      | ar to view Housing Inventor                    | Click any row i   | n the table to view           | or edit the det                | ails of that record            | below                                       |
| eet an Organization, Ph | ogram, and rea | ar to view nousing inventory                   | . Check any row i |                               | of cult the det                |                                | below.                                      |
| Organization            |                |                                                | Program Inv       | entory                        |                                | 2012                           | Add Inventor                                |
|                         |                | Add now program                                | Row # Yea         | r Inventory                   | Total Beds                     | PIT Count Utili                | zation                                      |
| Test Program 2          |                | Add new program                                | 100744 201        | 2 C                           | 4                              | 4                              | 100 % 🚽 🤅                                   |
|                         |                |                                                |                   |                               |                                |                                |                                             |
| Program Characterist    | ics for 2012   |                                                | ★ Row # 1007      | 44 - Test Organi              | zation 2 - Tes                 | t Program 2 - 20               | 12                                          |
| Program Type            | ES: Emergency  | Shelter                                        | 1                 |                               |                                |                                | Help Save                                   |
| Geo Code                | 100090 (DC     | OVER)                                          | Bed Type          | ype  Current I                | nventory © Ne                  | w Inventory © Und              | der Development                             |
| Target Population A     | SM: Single ma  | es 🔻                                           |                   | © Lacinty-b                   |                                | outrier beus © C               |                                             |
| Target Population B     |                | populations only                               |                   | All Year-Rou<br>with Children | nd Beds / Units                | tor Households<br>Childrenwith | only Children                               |
| HUD McKinney-Vento      |                |                                                | Beds              | Units HMIS                    | Beds                           | HMIS Be                        | ds HMIS                                     |
| funded?                 | © Yes 		 No    |                                                |                   | Beds                          |                                | Beds                           | Beds                                        |
|                         |                |                                                |                   |                               |                                |                                |                                             |
|                         |                |                                                |                   | Seasonal                      | Beds                           | Ov                             | erflow Beds                                 |
|                         |                |                                                | Total             | HMIS Seas                     | onal Beds Seaso                | nal Beds Tota                  | HMIS                                        |
|                         |                |                                                | Beds              | Beds St                       |                                | B Date Overni<br>Beds          | s Beds                                      |
|                         |                |                                                | 2                 | 2 4/1                         | 5/2012 🗐 8/15                  | /2012 🔋                        |                                             |
|                         |                |                                                | Notes             |                               |                                |                                |                                             |
|                         |                |                                                |                   |                               |                                |                                |                                             |
|                         |                |                                                |                   |                               |                                |                                |                                             |
|                         |                |                                                | Point-in-T        | me Homeless Coun              | t on 1/29/2012:<br>Change Date | 4                              |                                             |
|                         |                |                                                | Assign inv        | entony to different           | program                        | P                              | rint Errors Save                            |

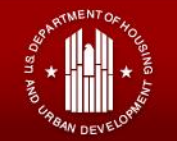

ARTE

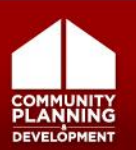

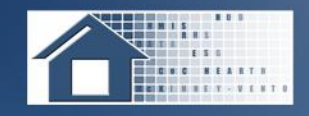

#### **HIC: What's New About Program Characteristics?**

2011

#### Add Organization or Program

Complete the details of this organization and program then click SAVE.

#### Add Organization or Program

Complete the details of this organization and program then click SAVE.

2012

| Organization Name | 1        | Organization Name             | Grape Ridge Organization |       |
|-------------------|----------|-------------------------------|--------------------------|-------|
| Program Name      |          | Program Name                  | Concord Safe Haven       |       |
|                   |          | Status:                       | Active  Closed           |       |
| Notes             | Status   | Program Type                  | SH: Safe Haven           |       |
|                   | O Closed | Geo Code                      | 209001 (Allen County)    |       |
|                   |          | Target Population A           | SF: Single females       | •     |
|                   | Save     | Target Population B           | NA: Not Applicable       |       |
|                   |          | HUD McKinney-Vento<br>funded? | ● Yes <sup>©</sup> No    |       |
|                   |          | Notes                         |                          |       |
|                   |          |                               |                          |       |
|                   |          |                               |                          | 6-11/ |

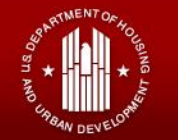

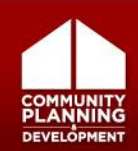

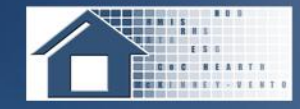

### Bed Type: Applies to both ES and TH

| Progra | m Inventor | у         | 2012  Add Inventory |           |                  |  |  |  |  |
|--------|------------|-----------|---------------------|-----------|------------------|--|--|--|--|
| Row #  | Year       | Inventory | Total Beds          | PIT Count | Utilization Rate |  |  |  |  |
| 114097 | 2012       | с         | 80                  | 84        | 105 % 🛃 😤        |  |  |  |  |
| 114291 | 2012       | N         | 20                  | 18        | 90 % 💕 👫         |  |  |  |  |

Row # 114097 - Apple Valley Services - Honeycrisp Transitional Housing - 2012

|                | Help Save                                                              |
|----------------|------------------------------------------------------------------------|
| Inventory Type | Current Inventory ONew Inventory OUnder Development                    |
| Bed Type       | ullet Facility-based beds $igodoldoldoldoldoldoldoldoldoldoldoldoldol$ |
|                | All Year-Round Bed/Units for Households                                |

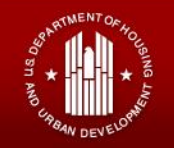

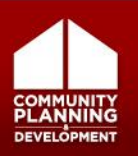

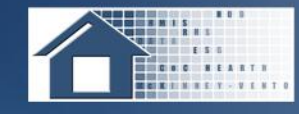

 On Inventory Details page, select the Organization for the program you would like to edit.

#### **Program Inventory Details**

Select an Organization, Program, and Year to view Housing Inventor

| Organization                                                                                                    |                                                                         |  |  |  |
|----------------------------------------------------------------------------------------------------|-------------------------------------------------------------------------|--|--|--|
| Apple Valley Services                                                                                                    |                                                                         |  |  |  |
| Apple Valley Services<br>Grape Ridge Organization<br>Paint Department Organization<br>Test Organization<br>Test Organization 2<br>Test Organization 2012<br>Test Organization 2012 / Active |                                                                         |  |  |  |
|                                                                                                    |                                                                         |  |  |  |
| r togram type                                                                                                    | In the second stressing                                                 |  |  |  |
| Geo Code                                                                                                    | 400966 (ENID)                                                           |  |  |  |
| Geo Code<br>Target Population A                                                                                                    | 400966 (ENID)<br>HC: Households with children                           |  |  |  |
| Geo Code<br>Target Population A<br>Target Population B                                                                                                    | 400966 (ENID)<br>HC: Households with children •<br>NA: Not Applicable • |  |  |  |

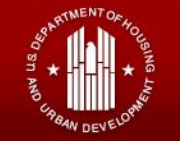

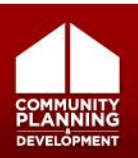

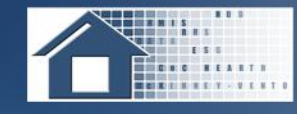

### **HIC: Edit Program Inventory**

 Choose the Program you wish to edit.

#### **Program Inventory Details**

Select an Organization, Program, and Year to view Housing Invento

| Organization<br>Apple Valley Services                                                                           | •                              |  |  |  |
|----------------------------------------------------------------------------------------------------|--------------------------------|--|--|--|
| Program                                                                                                    | Add new program                |  |  |  |
| Honeycrisp Transitional Ho                                                                                      | ousing 🗾 💌                     |  |  |  |
| Golden Delicious Permanent Supportive Housing<br>Honeycrisp Transitional Housing<br>Macintosh Emergency Shelter |                                |  |  |  |
| Program Type                                                                                                    | TH: Transitional Housing       |  |  |  |
| Geo Code                                                                                                    | 400966 (ENID)                  |  |  |  |
| Target Population A                                                                                             | HC: Households with children 💌 |  |  |  |
| Target Population B                                                                                             | NA: Not Applicable             |  |  |  |
| HUD McKinney-<br>Vento funded?                                                                                  | ● Yes © No                     |  |  |  |

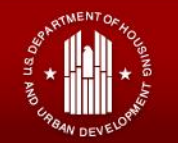

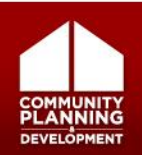

### HIC: Edit Program Inventory (cont'd)

• Click on the row you wish to edit.

| Progra                                                                             | am Inv  | entory/        | 20           | 12 💌 Ado     | d Invento     | ory            |              |                |
|------------------------------------------------------------------------------------|---------|----------------|--------------|--------------|---------------|----------------|--------------|----------------|
| Row #                                                                              | Year    | Inv            | entory       | Total Beds   | PIT Count     | Utilization Ra | ite          |                |
| 114097                                                                             | 2012    | С              |              | 80           | 84            | 1              | 05 % 剩       | ł              |
| 114291                                                                             | 2012    | N              |              | 20           | 18            |                | 90 % 🗗       | ° <del>c</del> |
| ★ Row # 114291 - Apple Valley Services - Honeycrisp Transitional<br>Housing - 2012 |         |                |              |              |               |                |              |                |
|                                                                                    |         |                |              |              |               | H              | elp Save     | e              |
| Invent                                                                             | ory Typ | e 🔘 o          | Current Inve | entory 🖲 New | Inventory 🔘 ( | Under Develo   | pment        |                |
| Bed T                                                                              | ype     | F              | acility-bas  | ed beds 🔘 V  | oucher beds ( | Other beds     | ;            |                |
|                                                                                    |         | AI             | Year-Rou     | nd Bed/Units | for Household | is             |              |                |
|                                                                                    |         | . with Childre | n            | with         | out Children  | with on        | ly Children  |                |
| В                                                                                  | eds     | Units          | HMIS<br>Beds | Beds         | HMIS<br>Beds  | Beds           | HMIS<br>Beds |                |
|                                                                                    | 20      | 6              | 20           |              |               | 0              | 0            |                |

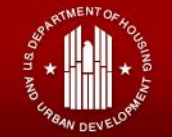

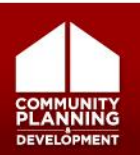

### You can also add a new program or add inventory to an existing program from the inventory details page.

| Homelessness Data Exchange Now viewing data for AA-101 - Test CoC 1                                 | Welcome, Stefan Baumgartner   <u>Log Out</u> |
|----------------------------------------------------------------------------------------------------|----------------------------------------------|
| Home Dashboard HIC PIT AHAR PULSE Messages Reports HDX Admin                                        | Development Site                             |
| Housing Inventory Counts (HIC) Organizations & Programs Inventory List Inventory Details Unmet Need | Reporting Status Import Data                 |

#### **Program Inventory Details**

Select an Organization, Program, and Year to view Housing Inventory. Click any row in the table to view or edit the details of that record the ended.

| Organization   |                 | Program Inventory |      | 2012      | Add Inventory |           |                     |
|----------------|-----------------|-------------------|------|-----------|---------------|-----------|---------------------|
| Program        | Add new program | Row #             |      | Inventory | Total Beds    | PIT Count | Itilization<br>late |
| Test Program 2 |                 | 100744            | 2012 | с         | 4             | 4         | 100 % 🛃 😤           |

- Click on Add new program to create a new program
- Click on Add Inventory to add new inventory

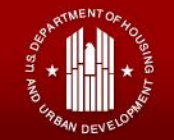

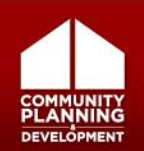

### **HIC: Entering the PIT Count**

- You must enter a PIT count for each inventory details record
- Before you can enter PIT count data in the HIC module, you or someone with write access to the PIT module must identify the date of the PIT count

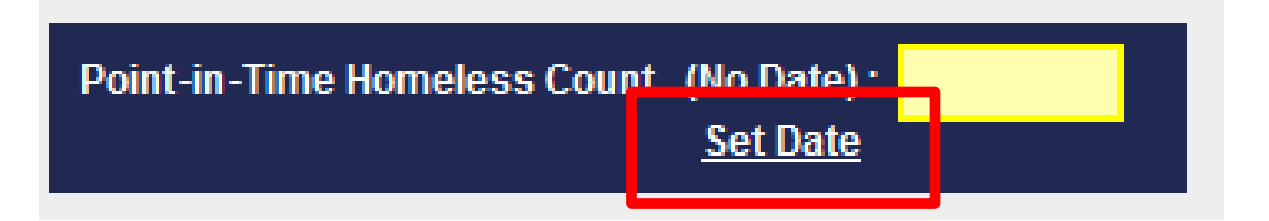

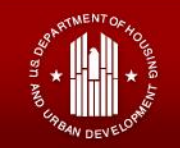

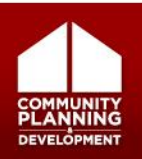

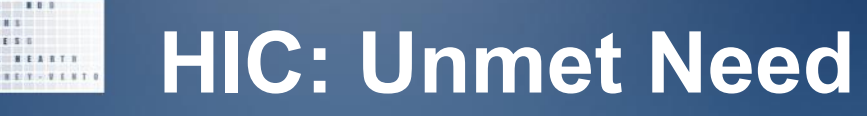

- Enter unmet need estimates and click Save
  - Updated unmet need guidance is available on HUD's HRE

| Housing Inventory Counts (                                                                         | HIC) <u>Organizatio</u>                      | ns & Programs In                             | ventory List Inv                              | ventory Details               | Unmet Need Repo        | rting Status Impor | t Data |
|----------------------------------------------------------------------------------------------------|----------------------------------------------|----------------------------------------------|-----------------------------------------------|-------------------------------|------------------------|--------------------|--------|
| Jnmet Need for AA-101                                                                              | - Test CoC 1                                 |                                              |                                               | _                             |                        |                    |        |
| Year: 2012 Date of the                                                                             | Housing Inventory C                          | Counts: 1/29/2012                            | <u>Change</u>                                 |                               |                        | Save               |        |
|                                                                                                    | All Year-Rou                                 | nd Beds/Units                                |                                               |                               | Seasonal<br>Beds       | Overflow<br>Beds   |        |
| Beds for Units for<br>Households with Households with<br>at Least One Adult and One<br>Child Child | h Beds for<br>Households<br>without Children | Beds for<br>Households with<br>Only Children | Units for<br>Households with<br>Only Children | Total<br>h Year-Round<br>Beds | Total Seasonal<br>Beds | Overflow Beds      | -      |
| Emergency Shelter                                                                                  |                                              |                                              |                                               | 0                             |                        |                    |        |
| Transitional Housing                                                                               |                                              |                                              |                                               | 0                             |                        |                    |        |
| Safe Haven                                                                                         |                                              |                                              |                                               | 0                             |                        |                    |        |
| Permanent Supportive Hou                                                                           | sing                                         |                                              |                                               | 0                             |                        | Save               |        |

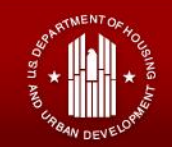

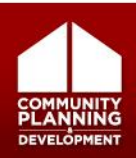

### HIC: Reporting Status

- Review validation errors and warnings
  - Errors MUST be resolved before submission
  - Warnings are potential data quality issues that require an explanation before submission
- Submit data to HUD by clicking the Submit button

| ising Inventory Count                   | s (HIC) Organizations & Programs | Inventory List | Inventory Details | Unmet Need | Reporting Status |
|-----------------------------------------|----------------------------------|----------------|-------------------|------------|------------------|
| orting Status for                       | AA-101 - Test CoC 1              |                |                   |            |                  |
|                                         |                                  |                |                   |            |                  |
| /ear: 2012 💌                            |                                  |                |                   |            |                  |
| Current Status                          | In Progress                      |                | Submit Data       |            |                  |
| Date of the Housing<br>Inventory Counts | 1/29/2012 Change                 |                |                   |            |                  |
| Reports +                               | 13 Reports                       |                |                   |            |                  |
| Last Update On                          | 3/2/2012                         |                |                   |            |                  |
| Last Update By                          | Lauren Dunton                    |                |                   |            |                  |
| Submitted On                            | -                                |                |                   |            |                  |
| Submitted By                            |                                  |                |                   |            |                  |
| Validation Errors +                     | 0 Validation Errors              |                |                   |            |                  |
| Validation Warnings +                   | 0 Validation Warnings            |                |                   |            |                  |
| Messages +                              | No Messages                      |                |                   |            |                  |

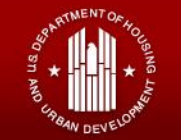

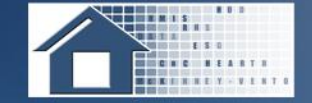

### Entering & Submitting PIT Count Data

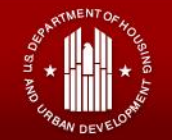

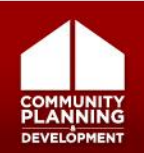

### PIT Count: Creating a New Count

- Click on the PIT tab on the toolbar
- Once on the PIT count page, click the New Count button

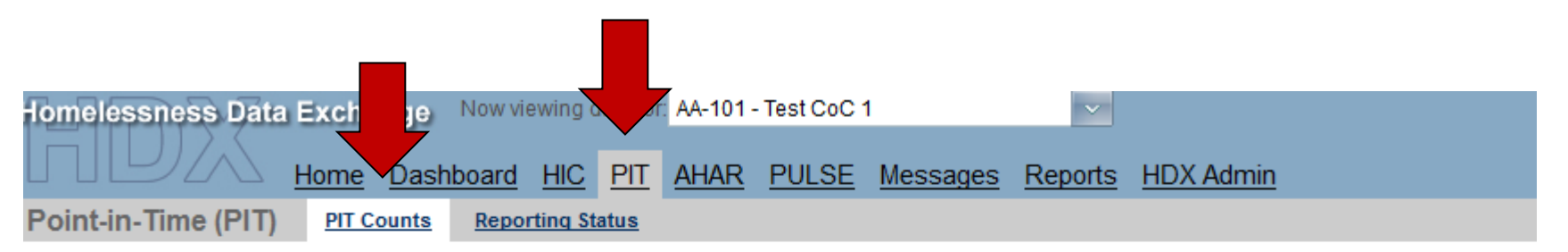

#### Summary of PIT Counts for AA-101 - Test CoC 1

|   | New Count     |                            |                            |                            |                  |
|---|---------------|----------------------------|----------------------------|----------------------------|------------------|
| 4 | Date of Count | Sheltered ES Total Persons | Sheltered TH Total Persons | Sheltered SH Total Persons | Unsheltered Tota |
|   | 01/26/2011    | 0                          | 0                          | 0                          | 0                |
|   |               |                            |                            |                            |                  |

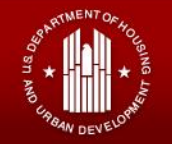

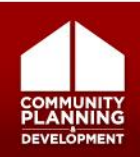

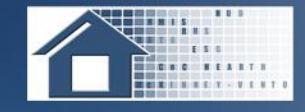

- Communities need to enter the date they conducted their PIT count
  - If the CoC conducted the count outside the last 10 days in January, indicate whether or not a waiver from HUD was obtained

| Point-in-Time (PIT)                  | PIT Counts           | Reporting Status                                                         |                                     |
|--------------------------------------|----------------------|--------------------------------------------------------------------------|-------------------------------------|
| PIT Counts                           |                      |                                                                          |                                     |
| Date of PIT Count                    |                      | Populations in this Count                                                |                                     |
|                                      |                      | Sheltered and Unsheltered Cou                                            | Int Save                            |
| Received HUD Wai<br>◎ Yes ◎ No ◎ Not | ver?<br>t applicable | <ul> <li>Sheltered-Only Count</li> <li>Unsheltered-Only Count</li> </ul> | Hide Error Messages<br>Print Errors |

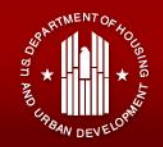

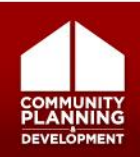

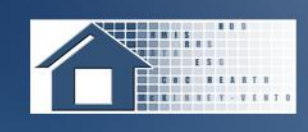

- Indicate whether the CoC conducted a sheltered and unsheltered count, or only a sheltered count
- Only enter unsheltered data if conducted a count in 2012

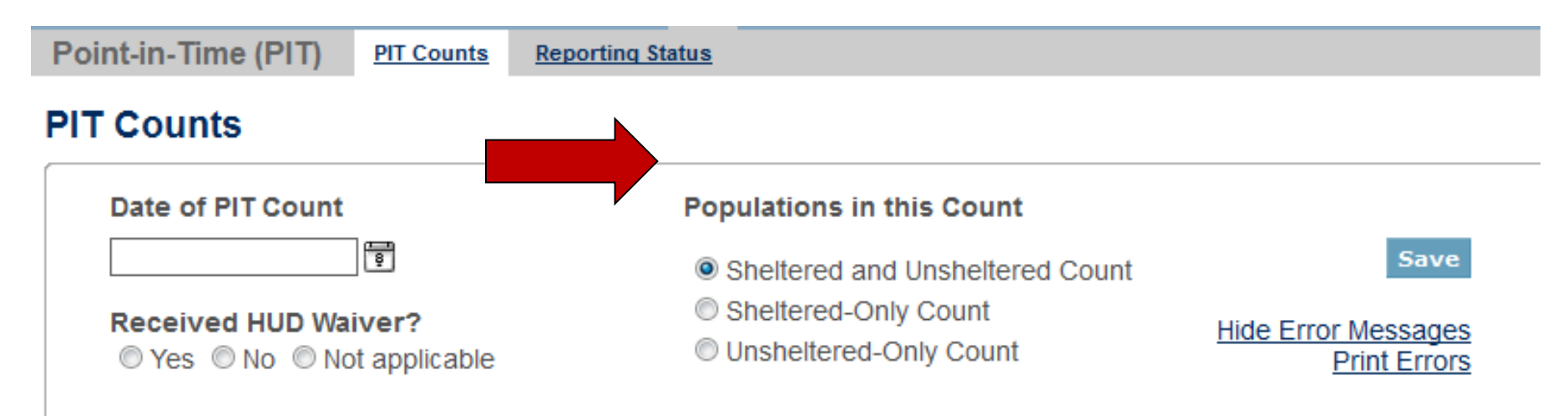

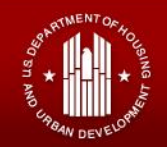

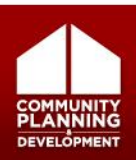

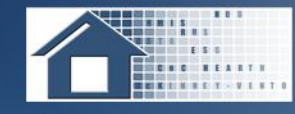

### **PIT Count: Population Data**

 Enter the number of persons by household type and program type counted in the CoC

Remember to click "Save" in the top or bottom right when you are finished!

| Homeless Populations Homeless Subpopula                        | ations Notes       |                               |                              |             |       |
|----------------------------------------------------------------|--------------------|-------------------------------|------------------------------|-------------|-------|
| Persons in Households with at<br>least one Adult and one Child | Shelt<br>Emergency | t <b>ered</b><br>Transitional |                              | Unsheltered | Total |
| Number of Households                                           |                    |                               |                              |             | 0     |
| Number of Persons (Adults and<br>Children)                     |                    |                               |                              |             | 0     |
| Persons in Households<br>with only Children <sup>ª</sup>       | Shelt<br>Emergency | t <b>ered</b><br>Transitional |                              | Unsheltered | Total |
| Number of Households                                           |                    |                               |                              |             | 0     |
| Number of Persons (Age 17 or under)                            |                    |                               |                              |             | 0     |
| Subtotal households with children                              | 0                  | 0                             |                              | 0           | 0     |
| Subtotal persons in households with children                   | 0                  | 0                             |                              | 0           | 0     |
| Persons in Households                                          |                    | Sheltered                     | Safe                         | Unsheltered | Total |
| without Children                                               | Emergency          | Transitional                  | Haven                        |             |       |
| Number of Households                                           |                    |                               |                              |             | 0     |
| Number of Persons (Adults)                                     |                    |                               |                              |             | 0     |
| Total Households                                               |                    | Sheltered                     |                              | Unsheltered | Total |
| and Persons                                                    | Emergency          | Transitional                  | Safe<br>Haven <mark>b</mark> |             |       |
| Total Households                                               | 0                  | 0                             | 0                            | 0           | 0     |
| Total Persons                                                  | 0                  | 0                             | 0                            | 0           | 0     |

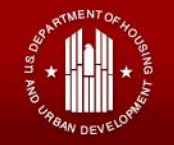

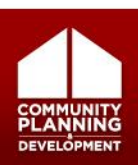

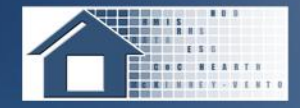

### **PIT Count: Subpopulation Data**

| Homeless Populations Homeless Subpopu                                                                          | lations Notes                                                                 |             |       |
|----------------------------------------------------------------------------------------------------|-------------------------------------------------------------------------------|-------------|-------|
| Chronically Homeless and Vetera<br>Subpopulations <sup>a</sup>                                                 | n Sheltered                                                                   | Unsheltered | Total |
| (Veteran and Chronically Homeles:<br>subpopulation data is required for<br>Sheltered and Unsheltered persons   | Emergency Safe Havens                                                         |             |       |
| Chronically Homeless Individuals <sup><math>\underline{b}</math></sup>                                         |                                                                               |             | 0     |
| Chronically Homeless Families<br>(Total Persons in Household) <sup>2</sup>                                     |                                                                               |             | 0     |
|                                                                                                    | Sheltered                                                                     | Unsheltered | Total |
|                                                                                                    | Veterans in emergency<br>shelters, transitional housing<br>and safe havens    |             |       |
| Veterans                                                                                                    |                                                                               |             | 0     |
| Other Homeless Subpopulations <sup>d</sup>                                                                     | , e Sheltered                                                                 | Unsheltered | Total |
| (Other Homeless subpopulation dat<br>is required for sheltered persons ar<br>optional for unsheltered persons) | a Persons in emergency<br>d shelters, transitional housing<br>and safe havens |             |       |
| Severely Mentally Ill                                                                                          |                                                                               |             | 0     |
| Chronic Substance Abuse                                                                                        |                                                                               |             | 0     |
| Persons with HIV/AIDS                                                                                          |                                                                               |             | 0     |
| Victims of Domestic Violence                                                                                   |                                                                               |             | 0     |
| Unaccompanied Child (Under 18)                                                                                 |                                                                               |             | 0     |

 Enter the number of persons counted in each subpopulation by household type

Remember to click "Save" in the top or bottom right when you are finished!

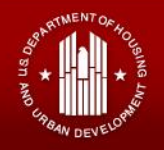

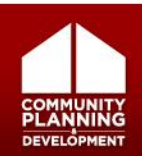

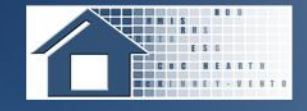

 Click on the Notes tab in the PIT module to enter any explanations about the PIT data

| Homeless Populations                              | Homeless Subpopulations                               | Notes                |                                                        |
|---------------------------------------------------|-------------------------------------------------------|----------------------|--------------------------------------------------------|
| Notes<br>Please use the Not<br>also be used to ex | es section to explain Va<br>plain other data that you | lidation<br>u have e | Varning messages that appear. This section may ntered. |
|                                                   |                                                       |                      |                                                        |
|                                                   |                                                       |                      |                                                        |
|                                                   |                                                       |                      |                                                        |
|                                                   |                                                       |                      | .:                                                     |

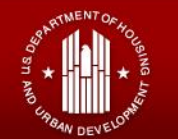

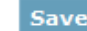

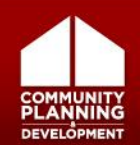

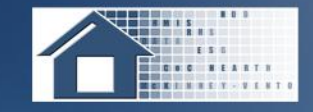

Date of Count: 01/26/2012 -

- Click on the Reporting Status Tab
- Review and address all validation errors and warnings
- Click the Submit
   button
  - Must submit PIT separately from HIC

| Current Status        | In Progress                 | Submit Data |  |
|-----------------------|-----------------------------|-------------|--|
| Reports               | • Point-in-Time Summary 📕 🗃 |             |  |
| Last Update On        | 2/24/2012                   |             |  |
| Last Update By        | Lauren Dunton               |             |  |
| Submitted On          | -                           |             |  |
| Submitted By          | -                           |             |  |
| Validation Errors +   | 0 Validation Errors         |             |  |
| Validation Warnings + | 0 Validation Warnings       |             |  |
| Messages +            | No Messages                 |             |  |

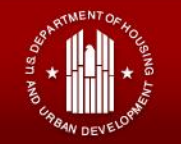

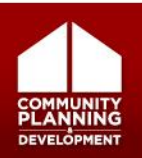

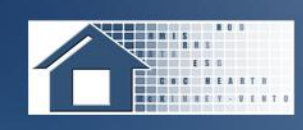

- The HDX can generate multiple HIC and PIT reports for communities to use for their own planning purposes
- Use HIC and PIT data to inform CoC decisions
- Multiple reports are available on Reports tab
  - HIC, PIT, AHAR, Pulse reports and new CoC
     Profile Reports

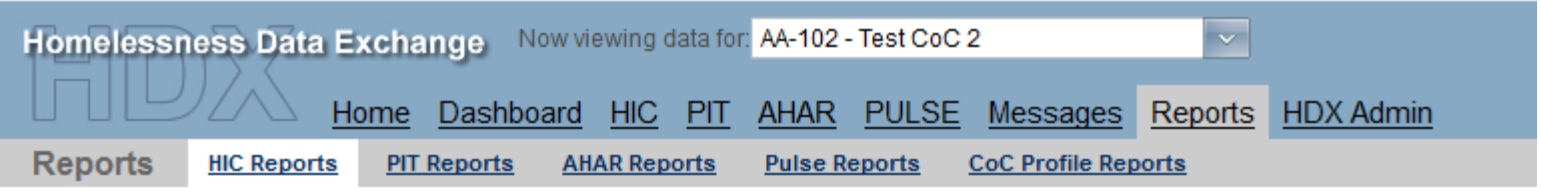

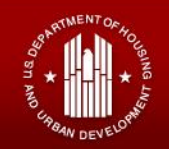

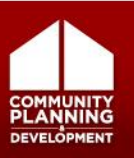

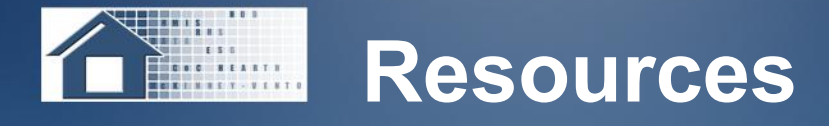

- A Guide to Counting Sheltered Homeless People
  - <u>http://www.hudhre.info/documents/counting\_sheltered</u>
     <u>.pdf</u>
- 2012 HIC and PIT Data Collection Guidance
  - <u>http://www.hudhre.info/documents/2012HICandPIT</u>
     <u>Guidance.pdf</u>
- 2012 PIT and HIC Frequently Asked Questions
  - <u>http://www.hudhre.info/documents/2012HICandPIT\_FAQ</u>
     <u>s.pdf</u>
- 2012 HIC and PIT Data Submission Guidance
  - <u>http://hudhre.info/index.cfm?do=viewResource&Resourc</u>
     <u>eID=4620</u>

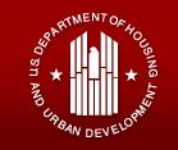

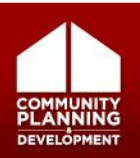

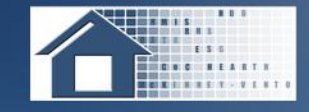

- Calculating Unmet Need for Homeless Individuals and Families
  - <u>http://www.hudhre.info/documents/CalculatingUnmet</u>
     <u>Need\_December2011.pdf</u>
- Preparing for Your 2012 Housing Inventory and Point-in-Time Counts webinar
  - <u>http://www.hudhre.info/documents/HICPIT\_Slides.pdf</u>
- Preparing for Your 2012 Housing Inventory and Point-in-Time Counts with Special Attention on Veteran Program Guidance Webinar
  - <u>http://hudhre.info/documents/HICPITVA\_11.1.11.pdf</u>

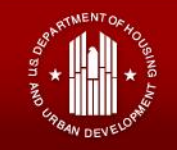

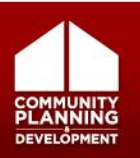

#### Print Friendly Version

#### HUD HRE Virtual Help Desk

Welcome to the HUD HRE Virtual Help Desk. Review the Help Desk form for the list of HUD programs and topics the Help Desk is currently accepting questions on.

| Do you want to track a question that was previously submitted, provide clarification to your question, or ask a follow-up question? Enter your        |  |  |  |
|----------------------------------------------------------------------------------------------------|--|--|--|
| confirmation key in the field below and select the "Go" button. (You should have received the confirmation key in the confirmation e-mail right after |  |  |  |
| you submitted the question). This will enable both you and Virtual Helpdesk staff to access your original question and answer.                        |  |  |  |

| Confirmation Key: | Go |
|-------------------|----|
|                   |    |

#### Tips:

- On the form below you must select the "Program / System" option first before entering information in the remainder of the form. If you select the "Program / System" option after entering text, the form will reset and you may lose what you entered.
- If you need help in completing this form, visit our <u>Help document</u> (PDF).

#### Your Details:

| (* required)          | Please review the HRE Virtual Help Desk Tips document to determine which Program/System to se |  |  |
|-----------------------|-----------------------------------------------------------------------------------------------|--|--|
| Program / System: *   | Select one                                                                                    |  |  |
| Last Name: *          |                                                                                               |  |  |
| First Name: *         |                                                                                               |  |  |
| Name of Organization: |                                                                                               |  |  |
| E-mail Address: *     |                                                                                               |  |  |
| Confirm E-mail: *     |                                                                                               |  |  |
|                       |                                                                                               |  |  |

| New HRE Features       | Ready, SET, Go!                                                                                                    | 8  | 8 9 | 1°  | Are you<br>Homeless or<br>At-Risk of                 |
|------------------------|----------------------------------------------------------------------------------------------------|----|-----|-----|------------------------------------------------------|
| Search the New HRE     | The weekly <b>Ready, SET, Gol</b> webinar series will                                                                                   | TU | 1   |     | Homelessness?                                        |
| Ready, SET, Go!        | administrators, grantees, project sponsors and other<br>stakeholders on a variety of topics focused on                                  |    | 1   |     | Homeless<br>Assistance.                              |
| HPRP Success Stories   | <ul> <li>community planning and capacity building.</li> <li>Visit the <u>Ready, SET, Gol</u> page to view archived webinars.</li> </ul> | E  | A   |     | Are you a<br>Veteran or                              |
| FY2011 CoC Competition | <ul> <li>Visit the <u>HRE Calendar</u> to find an upcoming<br/>Ready, SET, Gol webinar.</li> </ul>                                      | N  | M   | < , | Veterans?<br>Click here for<br>Veteran's Assistance. |
| APR Updates            |                                                                                                    |    | 1   | A   | 1                                                    |

#### Find a resource

Do you need resources to help you better serve homeless persons and families?

#### Enter a search term

| Enter a Search Term                        | GO      |
|--------------------------------------------|---------|
| Or select from one of the dropdow<br>below | n menus |
| Browse Resource by Program                 | •       |
|                                            |         |

#### Ask a question

Search FAQs or submit a question to the Virtual Help Desk.

#### Enter a search term

| Enter a Search Term | GO |
|---------------------|----|
|---------------------|----|

#### Or select from the dropdown menu below

+

Browse by FAQ Topic

#### Or use the advanced search

Advanced Search

#### Request technical assistance

Are you a HUD grantee, subrecipient, or Continuum of Care member implementing a homeless assistance program?

You can make a request to HUD for TA provider assistance. HUD will determine if the assistance should be on-call, on-site, or long-term. Submit your request using the Make a TA Request form.

Make a TA Request

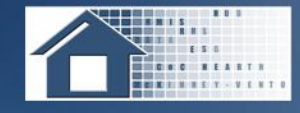

- You should now be able to:
  - Understand Homelessness Data Exchange (HDX)
     data entry workflow processes for Housing Inventory
     Count (HIC) and Point-in-Time (PIT) count.
  - Accurately enter required HIC and PIT data by final deadline.
  - Be familiar with available HDX reports that could be used by CoCs to assist with planning and policy development.
- Please complete the on-line survey to rate how well this webinar met its objectives

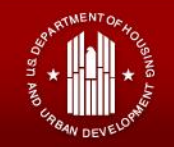

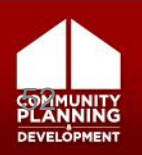